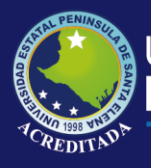

## Manual de Usuario Ingreso al Aula Virtual Moodle

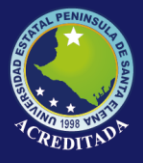

## Universidad Estatal **Península de Santa Elena**

- 1. Ingresar a la página web de UPSE.
- En la parte superior del menú, seleccionar la opción SERVICIOS AULAS VIRTUALES, seleccionar el aula virtual vigente, en este caso: AULA VIRTUAL 2019-1

| INICIO                                           | NOSOTROS ~                                                                | ACADEMIA ~                                                   | SERVICIOS ~                                                                                                    | INVESTIGACIÓN ~                                        | VINCULACIÓN ~                                                                                                    | TRANSPARENCIA          |
|--------------------------------------------------|---------------------------------------------------------------------------|--------------------------------------------------------------|----------------------------------------------------------------------------------------------------|--------------------------------------------------------|----------------------------------------------------------------------------------------------------|------------------------|
| rio Amé<br>bajos pa<br>itulado<br><b>gital y</b> | rica Latina — ,<br>ara la cuarta e<br><b>"América La</b><br>una globaliza | Asia Pacífico<br>edición de s<br>tina y Asia:<br>ación cuest | SISWEB<br>AULAS VIRTUA<br>BIBLIOTECA VII<br>CORREO<br>SECRETARÍA G<br>BIENESTAR ES<br>EMPRESA PÚB<br>SOPORTE TÉCI | LES ><br>RTUAL<br>SENERAL<br>TUDIANTIL<br>LICA<br>NICO | AULA VIRTUAL 2018-1<br>AULA VIRTUAL 2018-2<br>AULA VIRTUAL 2019-1<br>AULA VIRTUAL VICE-F<br>EXÁMEN COMPLEXIVO<br>CARRERA | RECTORADO<br>D/FIIN DE |

3. Nos abrirá la pantalla principal, donde debemos dirigirnos a la parte superior, dar clic en la opción ACCEDER.

| m AULA VIRTUAL - 2019-1 x +                              | - 0 ×                                                       |
|----------------------------------------------------------|-------------------------------------------------------------|
| ← → C O No seguro   www.upse.edu.ec/aula_virtual/2019-1/ | ☆ 🔮 :                                                       |
| AULA VIRTUAL - 2019-1 Español - Internacional (es) -     | Usted no se ha identificado. ( <u>Acceder</u> )             |
| AULA VIRTUAL - 2019-1<br>Página Principal                |                                                             |
| Cursos disponibles                                       | Navegación<br>~ Págin: Principal                            |
| © CURSO DE MOODLE                                        | Novedades del sitio                                         |
| Examen Complexivo de Electronica y Telecomunicaciones    |                                                             |
| Profesor: LUIS ENRIQUE CHUQUIMARCA JIMENEZ               |                                                             |
| ADMINISTRACIÓN APLICADA - 3/1 DIURNO                     |                                                             |
|                                                          | /                                                           |
| Profesor: HUMBERTO COROMOTO PEÑA RIVAS                   | Activar Windows<br>/e a Configuración para activar Windows. |
|                                                          |                                                             |
| # 2 時 C 局 値 Cs 0 0 00                                    | x <sup>Q</sup> ^ 10                                         |
| Usted no se ha identificado. (Acceder)                   | )                                                           |

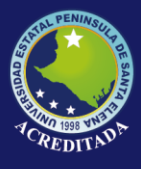

4. En la siguiente pantalla, ingresar el número de cédula como usuario y contraseña (si ingresa por primera vez). Clic en **ACCEDER.** 

|              | AULA VIRTUAL - 2019-1      |                                            |  |  |
|--------------|----------------------------|--------------------------------------------|--|--|
| Nº de Cédula | Nombre de usuario          | ¿Olvidó su nombre de usuario o contraseña? |  |  |
| Nº de Cédula | ► Contraseña               | Las 'Cookies' deben estar                  |  |  |
|              | Recordar nombre de usuario | Algunos cursos permiten el acceso          |  |  |
|              | Acceder                    | de limitados                               |  |  |
|              |                            | Entrar como invitado                       |  |  |
|              |                            |                                            |  |  |

Nota: Por motivos de seguridad, se recomienda cambiar la contraseña.

Dirigirse a la parte superior derecha, dónde visualizamos el nombre de usuario, desplegamos el menú, clic en **PREFERENCIAS.** 

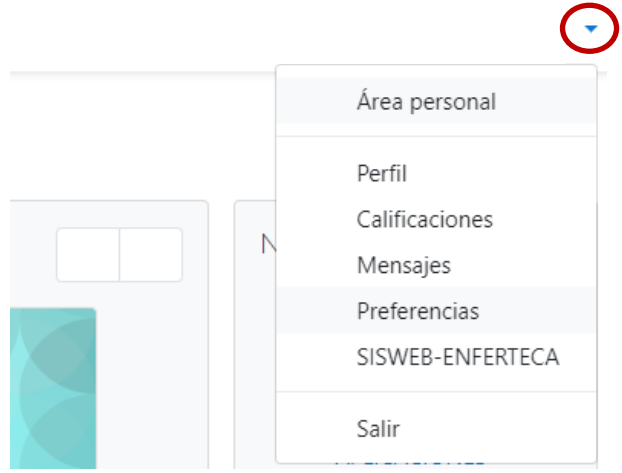

Dentro de CUENTA DE USUARIO, dar clic en la opción CAMBIAR CONTRASEÑA.

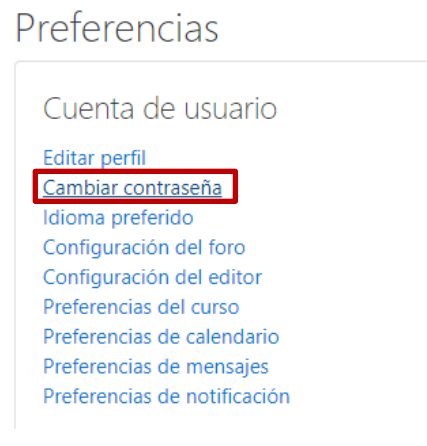

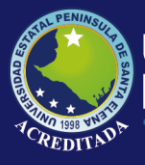

Debemos digitar la contraseña actual, en este caso será el número de cédula, luego la nueva contraseña y la confirmación de la nueva contraseña. Clic en **GUARDAR CAMBIOS**.

| Nombre de usuario           |                 |          |
|-----------------------------|-----------------|----------|
| Contraseña actual           | •••••           |          |
| Nueva contraseña            | •••••           |          |
| Nueva contraseña (de nuevo) |                 |          |
|                             | Guardar cambios | Cancelar |

Aparecerá un mensaje que indicará que la contraseña ha cambiado. Clic en CONTINUAR.

La contraseña ha cambiado

| Continuar |
|-----------|
|           |

## 5. Y listo, hemos ingresado al aula virtual.

| Area personal × +                                      | 1/2019. 1/mv/                                     |                                                    | - U<br>~ ~ #                                                                                                    |
|--------------------------------------------------------|---------------------------------------------------|----------------------------------------------------|----------------------------------------------------------------------------------------------------|
| JLA VIRTUAL - 2019-1 Español - Internacional (         | es) •                                             | 4.9                                                | . н с                                                                                                    |
|                                                        |                                                   |                                                    | Personalizar esta página                                                                                                    |
| INFORMÁTICA<br>REDES DE COMPUTADORAS II - 8/1 DIU      | INFORMÁTICA<br>LEGISLACION INFORMATICA - 8/1 DIUR | NFORMÁTICA<br>APLICACIONES INFORMATICAS I - 8/1 DI | Navegación<br>< Área personal<br>finicio del sitio<br>> Páginas del sitio<br>< Mis cursos<br>> APLICACIONES<br>INFORMATICAS I - 8/1<br>DIURNO<br>> LEGISLACION<br>INFORMATICA - 8/1 |
| ista general de curso<br>Todos (excepto los ocultos) • | 0000                                              | Iii Nombre del curso 👻 🏭 Tarjeta 💌                 | DIURNO<br>> PROGRAMACIÓN WEB<br>II - 8/1 DIURNO<br>> REDES DE<br>COMPUTADORAS II - 8/1<br>DIURNO<br>> SISTEMAS EXPERTOS -<br>8/1 DIURNO                                             |
| ndo www.upse.edu.ec                                    |                                                   |                                                    | Línea de tiempo                                                                                                    |

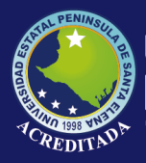

(Salir)

## 6. Para salir, nos dirigimos a la parte inferior y dar clic en SALIR.

Usted se ha identificado como <u>Reiniciar tour para usuario en esta página</u> <u>Página Principal</u> <u>Resumen de conservación de datos</u> <u>Descargar la app para dispositivos móviles</u>

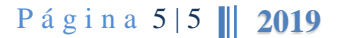